## Установка и настройка Flash player для корректной работы трансляции

- 1. Установка/Обновление Flash player
  - 1.1 Запустите браузер интернета в котором будет просмотр трансляции, откройте страницу загрузки или обновления Flash player

https://get.adobe.com/ru/flashplayer/

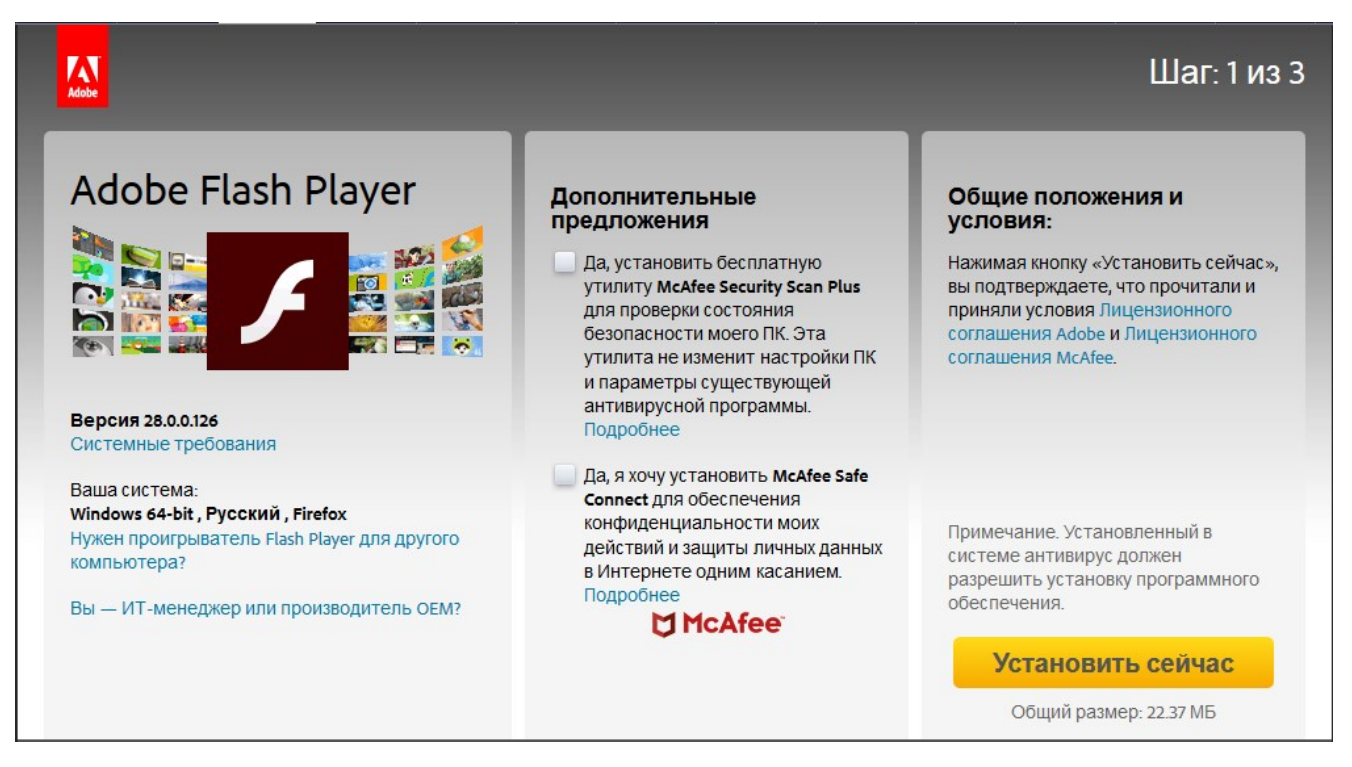

- 1.2 (! Дополнительные приложения устанавливать не нужно) Нажмите кнопку «Установить сейчас», сохраните файл на компьютер, запустите его и следуйте дальнейшим инструкциям на экране.
- 2. Настройка браузера для корректной работы Flash player
  - 2.1 Mozilla \*Fire Fox (\* расположение и наименование пунктов меню может меняться в зависимости от версии)
    - 2.1.1 При появлении данного сообщения нажмите на кнопку «Проверить наличие обновлений…» вернитесь к пункту 1.2 или «Включить Adobe Flash» (! Flash player не будет обновлен), следуйте инструкциям в появившемся окне.

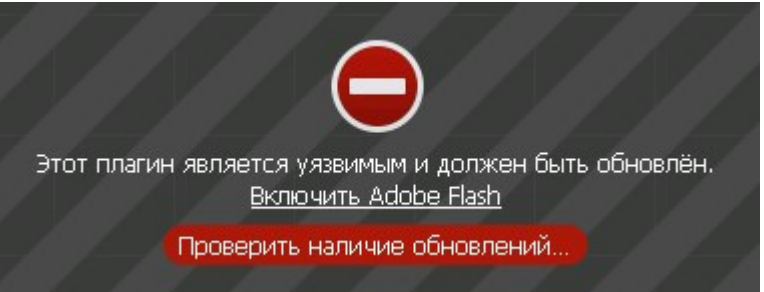

2.1.2 При появлении данного сообщения нажмите на кнопку «Включить Adobe Flash», следуйте инструкциям в появившемся окне.

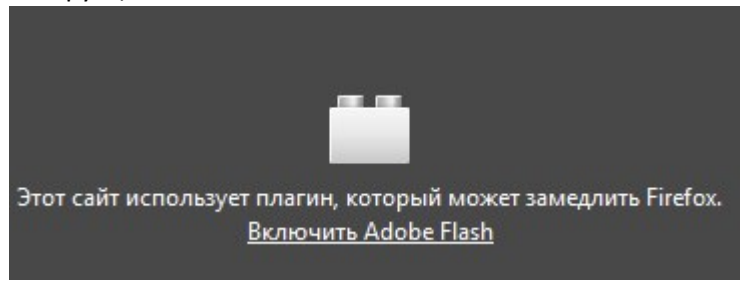

- 2.2 Google \*Chrome (\* расположение и наименование пунктов меню может меняться в зависимости от версии)
  - 2.2.1 При появлении данного сообщения нажмите на кнопку изображенную на рисунке ниже, следуйте инструкциям в появившемся окне.

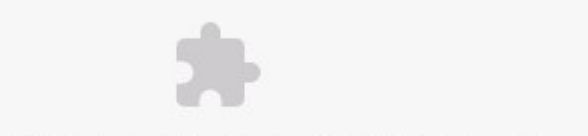

Нажмите, чтобы включить плагин "Adobe Flash Player"

- 2.2.2 Добавите сайт в список разрешенных сайтов
- 2.3 Microsoft \*Internet explorer (\* расположение и наименование пунктов меню может меняться в зависимости от версии)
  - 2.3.1 При появлении данного сообщения вернитесь к пункту 1.2 и установите/обновите Flash player.

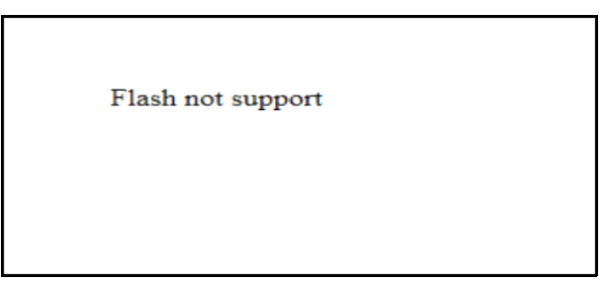

после этого проверьте включена ли надстройка «Shockwave Flash Object» (Меню - 😰 в списке выбрать «Настроить надстройки»)

| Имя                        | Издатель               | Состояние | Архитектура |
|----------------------------|------------------------|-----------|-------------|
| Adobe Systems Incorporated |                        |           |             |
| Shockwave Flash Object     | Adobe Systems Incorpor | Отключено | 32- и 64-р  |

если данная надстройка отключена ее необходимо включить.

|                                                                   | (fee                                                                                 | Pagerona 1                                   | Contractor             | -                                                     | Apress of a | 1,     |    |
|-------------------------------------------------------------------|--------------------------------------------------------------------------------------|----------------------------------------------|------------------------|-------------------------------------------------------|-------------|--------|----|
|                                                                   | Adobe Systems Incorporated                                                           |                                              |                        |                                                       |             |        |    |
| Diana and an and a second second                                  | Shockwave Flash Object                                                               | Adobe Systems Incorpor                       | Отключено              | 32-и 64-р                                             |             |        |    |
|                                                                   | Microsoft Corporation                                                                |                                              |                        |                                                       |             |        |    |
| Course of constant                                                | Office Document Cache Handler<br>Research                                            | Microarb Corporation<br>Microarb Corporation | Drame-and<br>Drame-and | 12-и-54-р.,<br>12-рекра                               |             |        |    |
| A Deserve dependent                                               | Doch Amarica, Inc.<br>Jacobiel Play In 2017 Halper<br>Jacobiel Play In 2 2017 Halper | Daulo America, Inc.<br>Daulo America, Inc.   | House<br>House         | 14 yezyna, -<br>14 yezyna, -                          |             |        |    |
|                                                                   | di Snashini<br>Dripanna Dalkini<br>Cananasi saatao Dalkini                           | Hagoriyeen<br>Hagoriyeen                     |                        | 10 - program.<br>10 - ar - 84 - p<br>10 - ar - 84 - p |             |        |    |
| Hage specifies, any posterior on general scenario. •              | E Assarch                                                                            | Phages Tyrees                                | Berner and             | II pepes.                                             |             |        |    |
| Perchanes Field, Object<br>Adulta Turbers, Decoporated            |                                                                                      |                                              |                        |                                                       |             |        |    |
| Inguna 2010-100<br>Jaro Dalar II anguna 2017 n. 1913<br>Dagartina |                                                                                      | Transet for<br>reactprine + surraged         | ingl<br>Angelan mana   |                                                       |             |        |    |
|                                                                   |                                                                                      |                                              |                        |                                                       |             | Включи | гь |
|                                                                   |                                                                                      |                                              |                        |                                                       |             | Japan  | e, |

Проверить состояние элементов и компонентов ActiveX (Меню - 🔅 в списке выбрать «Свойства обозревателя», вкладка «Безопасность», Уровень безопасности этой зоны «Другой»)

Выберите зону для настройки ее параметров безопасности.

| <u> </u>   |                      |                                                                                 |                                        |                              |          |
|------------|----------------------|---------------------------------------------------------------------------------|----------------------------------------|------------------------------|----------|
|            |                      |                                                                                 | $\checkmark$                           | $\odot$                      |          |
| Инте       | рнет                 | Местная<br>интрасеть                                                            | Надежные<br>сайты                      | Опасные<br>сайты             |          |
|            | Интер                | онет                                                                            |                                        |                              | ~ ×      |
| ٢          | Зона д<br>надеж      | ля веб-сайтов<br>ных и опасных                                                  | , не включенны<br>сайтов.              | іх в зоны                    | Саиты    |
| Урове      | нь безо              | пасности для :                                                                  | этой зоны                              |                              |          |
|            | 0c0<br>0<br>-1<br>-1 | <b>бый</b><br>собые парамет<br>Чтобы изменит<br>Для возврата н<br>lo умолчанию" | ры.<br>ъ их, щелкнит<br>< рекомендован | ≥ "Другой".<br>ному уровню ш | елкните  |
| <b>I</b> r | ключити<br>nternet E | ь защищенный<br>Explorer)                                                       | режим (потреб                          | уется перезапу               | /CK      |
|            |                      |                                                                                 | Другой                                 | По умол                      | чанию    |
|            | Выбра                | ть уровень бе                                                                   | зопасности по                          | молчанию для                 | всех зон |

«Запуск элементов ActiveX и модулей подключения» должен быть включен для корректной работы Flash player на странице трансляции.

| * 1 |                                                                                                    |  |
|-----|----------------------------------------------------------------------------------------------------|--|
|     |                                                                                                    |  |
|     |                                                                                                    |  |
|     | provenues approximate provenues hits                                                                                                    |  |
|     |                                                                                                    |  |
|     |                                                                                                    |  |
| - 1 |                                                                                                    |  |
|     | Отключить                                                                                                    |  |
| 3   | апуск элементов ActiveX и модулей подключения                                                                                                    |  |
| 0   | Включить                                                                                                    |  |
|     |                                                                                                    |  |
|     |                                                                                                    |  |
|     |                                                                                                    |  |
|     |                                                                                                    |  |
|     |                                                                                                    |  |
|     |                                                                                                    |  |
|     |                                                                                                    |  |
|     | <ul> <li>A second second s</li></ul> |  |
|     | <ul> <li>Announces approximately approximately approxi</li></ul> |  |

После этого нажимает «ОК» еще раз «ОК», перезапускаем Internet explorer

2.4 Microsoft \*Edge (\* расположение и наименование пунктов меню может меняться в зависимости от версии)

| New tab                             | × +                         |                                                                                                    |                                                                     | - |
|-------------------------------------|-----------------------------|----------------------------------------------------------------------------------------------------|---------------------------------------------------------------------|---|
| $\leftrightarrow \rightarrow \circ$ |                             |                                                                                                    | =                                                                   | Ø |
|                                     |                             |                                                                                                    |                                                                     |   |
|                                     |                             | Where to next?                                                                                                    |                                                                     |   |
|                                     |                             | Q Search or enter web address                                                                                                    | <u>-&gt;</u>                                                        |   |
|                                     |                             | - second one more and                                                                                                    |                                                                     |   |
|                                     |                             |                                                                                                    |                                                                     |   |
|                                     |                             |                                                                                                    |                                                                     |   |
|                                     |                             |                                                                                                    |                                                                     |   |
|                                     |                             |                                                                                                    |                                                                     |   |
|                                     |                             |                                                                                                    |                                                                     |   |
|                                     |                             |                                                                                                    |                                                                     |   |
|                                     |                             |                                                                                                    |                                                                     |   |
|                                     |                             |                                                                                                    |                                                                     |   |
|                                     |                             |                                                                                                    |                                                                     |   |
|                                     |                             |                                                                                                    |                                                                     |   |
|                                     |                             |                                                                                                    |                                                                     |   |
|                                     |                             |                                                                                                    |                                                                     |   |
|                                     |                             |                                                                                                    |                                                                     |   |
|                                     |                             |                                                                                                    |                                                                     |   |
|                                     |                             |                                                                                                    |                                                                     |   |
|                                     |                             | Show ton sites   Show ton sites and my news feed   Custom                                                                                                    | 170                                                                 |   |
|                                     |                             | Show top sites   Show top sites and my news feed   Custom                                                                                                    | ize                                                                 |   |
| зыберите в л                        | леню «П                     | Show top sites   Show top sites and my news feed   Custom<br>араметры».                                                                                                    | ize                                                                 |   |
| 3ыберите в л<br>⊐ №w tab            | леню «П<br>× +              | Show top sites   Show top sites and my news feed   Custom<br>араметры».                                                                                                    | ize                                                                 | - |
| Выберите в м<br>□ №wtab<br>← → ©    | иеню «П<br>× +              | Show top sites   Show top sites and my news feed   Custom<br>араметры».                                                                                                    | ize<br>=-                                                           | - |
| Зыберите в м<br>□ New tab<br>← → О  | леню «П<br>× +              | Show top sites   Show top sites and my news feed   Custom<br>араметры».<br>New wind                                                                                                    | ize<br>=-                                                           | - |
| Выберите в м<br>□ №wtab<br>← → О    | леню «П<br>× +              | Show top sites   Show top sites and my news feed   Custom<br>араметры».<br>Where to next?                                                                                                    | ize<br>=<br>w<br>ate window                                         | - |
| Выберите в л<br>□ Newtab<br>← → О   | леню «П<br>× +              | Show top sites   Show top sites and my news feed   Custom<br>араметры».<br>Where to next?                                                                                                    | ize<br>=<br>ow<br>ate window                                        | - |
| Выберите в м<br>□ №wtab<br>← → ひ    | иеню «П<br>× +              | Show top sites   Show top sites and my news feed   Custom<br>араметры».<br>Where to next?<br>P Search or enter web address                                                                                                    | ize<br>=-<br>ow<br>ate window                                       | - |
| Выберите в м<br>⊐ New tab<br>← → О  | иеню «П<br>× +              | Show top sites   Show top sites and my news feed   Custom<br>араметры».<br>Where to next?<br>P Search or enter web address<br>Zoom<br>End on page                                                                                                    | ize<br>w<br>ate window                                              | - |
| ыберите в м<br>⊐ New tab<br>← → О   | леню «П<br>× +              | Show top sites   Show top sites and my news feed   Custom<br>араметры».<br>Where to next?<br>P Search or enter web address<br>Zoom<br>Find on pa                                                                                                    | ize<br>=<br>ow<br>ate window<br>90                                  | - |
| выберите в м<br>⊐ New tab<br>← → О  | иеню «П<br>× +              | Show top sites   Show top sites and my news feed   Custom<br>араметры».<br>Where to next? New wind<br>New InPrin<br>Zoom<br>Find on pa<br>Print                                                                                                    | ize<br>=<br>ow<br>ate window<br>90                                  | - |
| Выберите в л<br>⊐ New tab<br>← → О  | иеню «П<br>× +              | Show top sites   Show top sites and my news feed   Custom<br>apametpbi».<br>Where to next?<br>Search or enter web address<br>Zoom<br>Find on pa<br>Print<br>Pin to Star                                                                                                    | ize<br>w ate window                                                 | - |
| Выберите в л<br>□ New tab<br>← → ひ  | иеню «П<br>× +              | Show top sites   Show top sites and my news feed   Custom<br>араметры».<br>Where to next?<br>P Search or enter web address<br>Zoom<br>Find on pa<br>Print<br>Pin to Star<br>F12 Devek                                                                                                    | ize                                                                 | - |
| Выберите в м<br>□ New tab<br>← → О  | <u>иеню</u> «П<br>× +       | Show top sites   Show top sites and my news feed   Custom<br>apaMetpbi>.<br>Where to next? New wind<br>New inPrin<br>2000<br>Find on pa<br>Print<br>Pin to Star<br>F12 Develo                                                                                                    | ize  ixe  ixe  ixe  ixe  ixe  ixe  ixe                              | - |
| Выберите в л<br>□ New tab<br>← → O  | иеню «П<br>× +              | Show top sites   Show top sites and my news feed   Custom<br>apaMetpbi>.<br>Where to next? New wind<br>New InPriv<br>Zoom<br>Find on pa<br>Print<br>Pin to Star<br>F12 Devek<br>Open with                                                                                                    | ize  ize  w  ate window  ge  t  pper Tools  Internet Explorer  back | - |
| Зыберите в л<br>■ Newtab<br>← → О   | <mark>леню «П</mark><br>× + | Show top sites   Show top sites and my news feed   Custom<br>apaMetpbi>.<br>Where to next? New wind<br>New InPriv<br>Zoom<br>Find on pa<br>Print<br>Pin to Star<br>F12 Devek<br>Open with<br>Send feed                                                                                                    | ize  ize  ix  ix  ix  ix  ix  ix  ix  ix  ix  i                     | - |
| Зыберите в л<br>■ New tab<br>← → О  | иеню «П<br>× +              | Show top sites   Show top sites and my news feed   Custom<br>apaMetpbi>.<br>Where to next? New wind<br>New InPriv<br>Zoom<br>Find on pa<br>Print<br>Print Print<br>Search or enter web address<br>Eight on pa<br>Print<br>Search or enter web address<br>Sectings                                                                                                    | ize ize ize ize it it it it it it it it it it it it it              | - |
| Выберите в л<br>□ New tab<br>← → O  | <u>иеню «П</u><br>× +       | Show top sites   Show top sites and my news feed   Custom<br>apaMetpbi>.<br>Where to next? New wind<br>New inPriv<br>Zoom<br>Find on pa<br>Print<br>Pint Star<br>F12 Develo<br>Open with<br>Send feed<br>Settings                                                                                                    | ize  ixe  ixe  ixe  ixe  ixe  ixe  ixe                              | - |
| Выберите в л<br>□ New tab<br>← → O  | <u>меню «П</u><br>× +       | Show top sites   Show top sites and my news feed   Custom<br>apaMetpbi>.<br>Where to next?<br>Search or enter web address<br>Com<br>Find on pa<br>Print<br>Pin to Star<br>F12 Develor<br>Open with<br>Send feed<br>Settings                                                                                                    | ize  ize  w ate window  pe t opper Tools Internet Explorer back     | - |
| Выберите в м<br>■ New tab<br>← → O  | иеню «П<br>× +              | Show top sites   Show top sites and my news feed   Custom<br>apaMetpbi>.<br>Where to next?<br>Search or enter web address<br>Search or enter web address<br>Search or enter web address<br>Search or enter web address<br>Search or enter web address<br>Search or enter web address<br>Search or enter web address<br>Search or enter web address<br>Search or enter web address<br>Search or enter web address | ize  ize  ix  ix  ix  ix  ix  ix  ix  ix  ix  i                     | - |
| Выберите в л<br>□ New tab<br>← → О  | иеню «П<br>× +              | Show top sites   Show top sites and my news feed   Custom<br>apaMetpbi>.<br>Where to next? New wind<br>New inPrin<br>Zoom<br>Find on pa<br>Print<br>Pin to Star<br>F12 Develo<br>Open with<br>Send feed<br>Settings                                                                                                    | ize  w ate window  ge t pper Tools Internet Explorer back           | - |
| Выберите в л<br>□ New tab<br>← → O  | <u>меню «П</u><br>× +       | Show top sites   Show top sites and my news feed   Custom<br>apaMetpbi>.<br>Where to next?<br>Search or enter web address<br>Com<br>Find on pa<br>Print<br>Pin to Star<br>F12 Devek<br>Open with<br>Send feed<br>Settings                                                                                                    | ize  ize  ix  ix  ix  ix  ix  ix  ix  ix  ix  i                     | - |

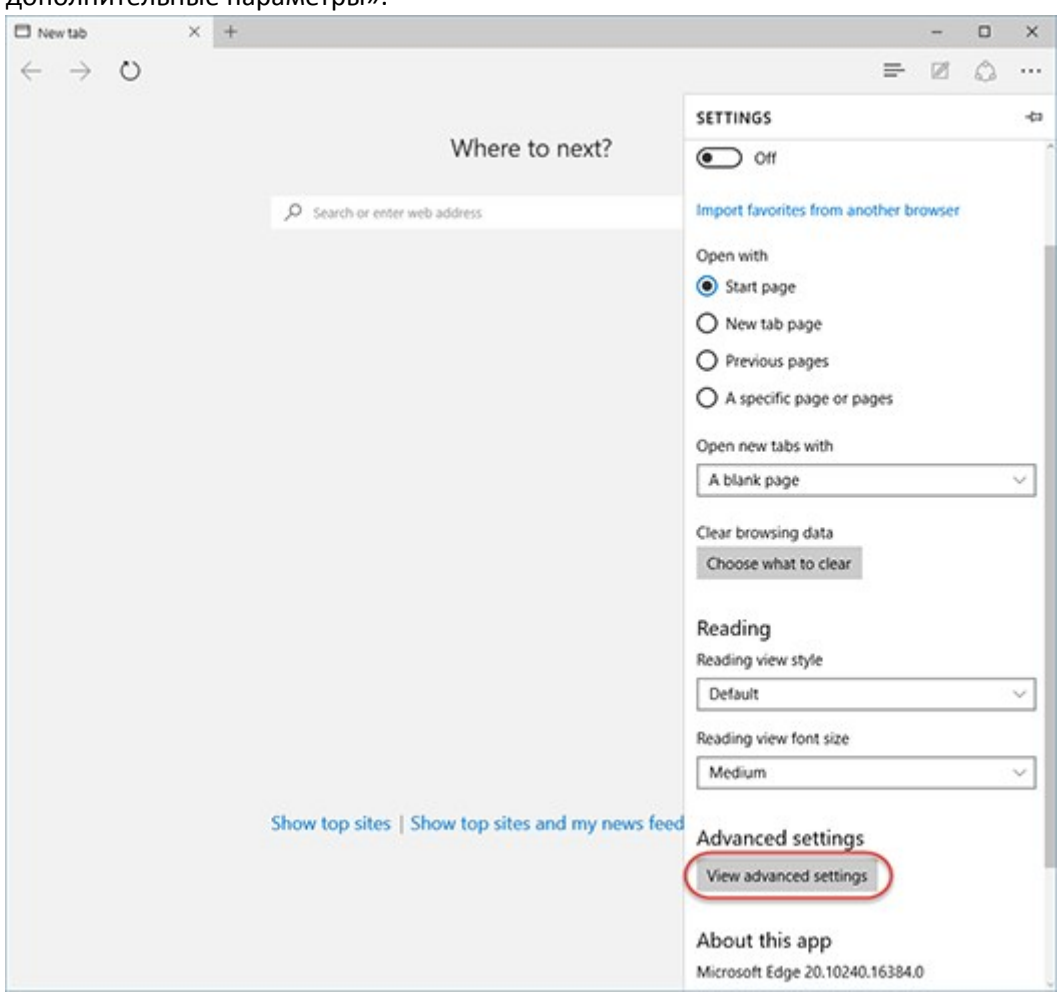

Прокрутите вниз до раздела «Дополнительные параметры и нажмите кнопку «Просмотреть дополнительные параметры».

Найдите раздел «Использовать проигрыватель Adobe Flash Player» и щелкните по переключателю для включения проигрывателя Adobe Flash Player.

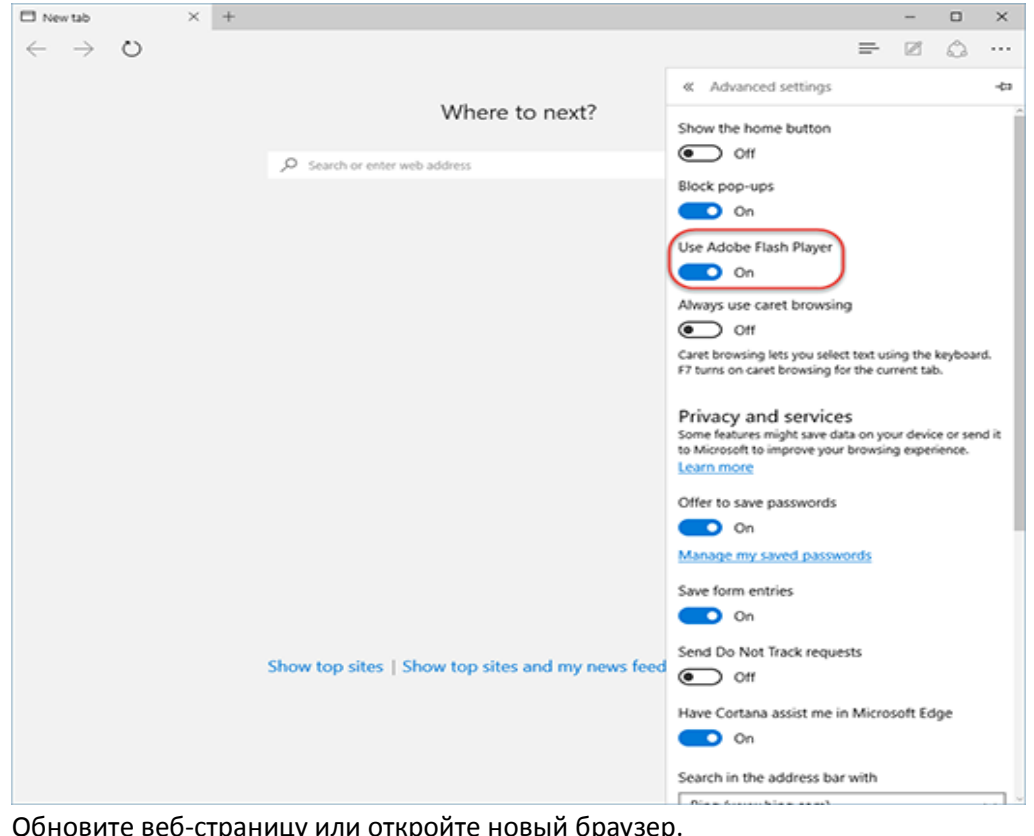

Обновите веб-страницу или откройте новый браузер.

€3

(i)

или

# Настройка Flash player в браузере Safari на Мас

Прежде чем начать, проверьте версию Safari на вашем Мас. Чтобы вывести на экран номер версии, выберите «Safari» > «O Safari».

- Если используется Safari версии 11.0 или более поздней версии, выполните действия <u>для OS X 10.11,</u> <u>macOS 10.12 и более поздней версии</u>.
- Если используется Safari версии 10.0 или более поздней версии, выполните действия для OS X 10.10.
- Если используется версия Safari, предшествующая версии 10.0, выполните действия, описанные в разделах <u>Для OS X 10.8 и 10.9</u> или For OS X 10.6 и 10.7.

### For OS X 10.11, macOS 10.12 и более поздние версии

1. Откройте Safari и выберите «Safari» > «Настройки».

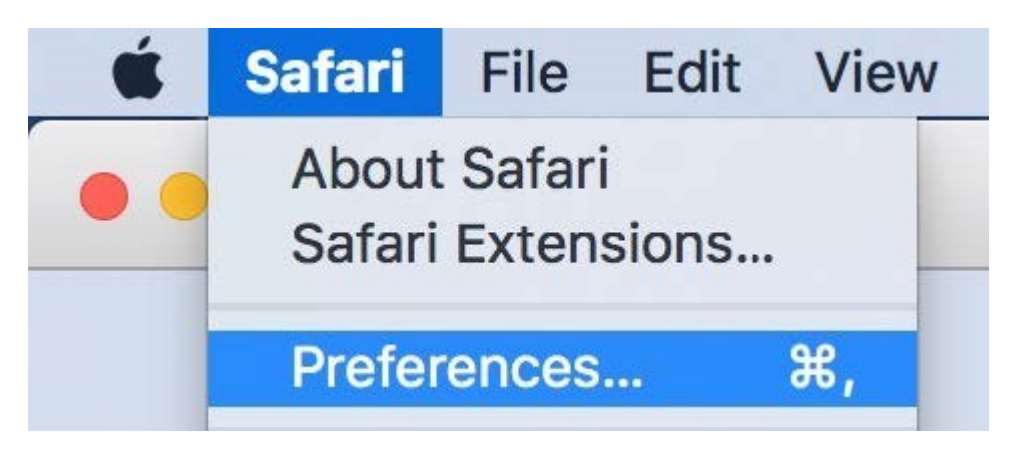

Настройка установок Safari

2. Нажмите кнопку Веб-сайты и прокрутите вниз до раздела Плагины. Найдите запись Adobe Flash Player.

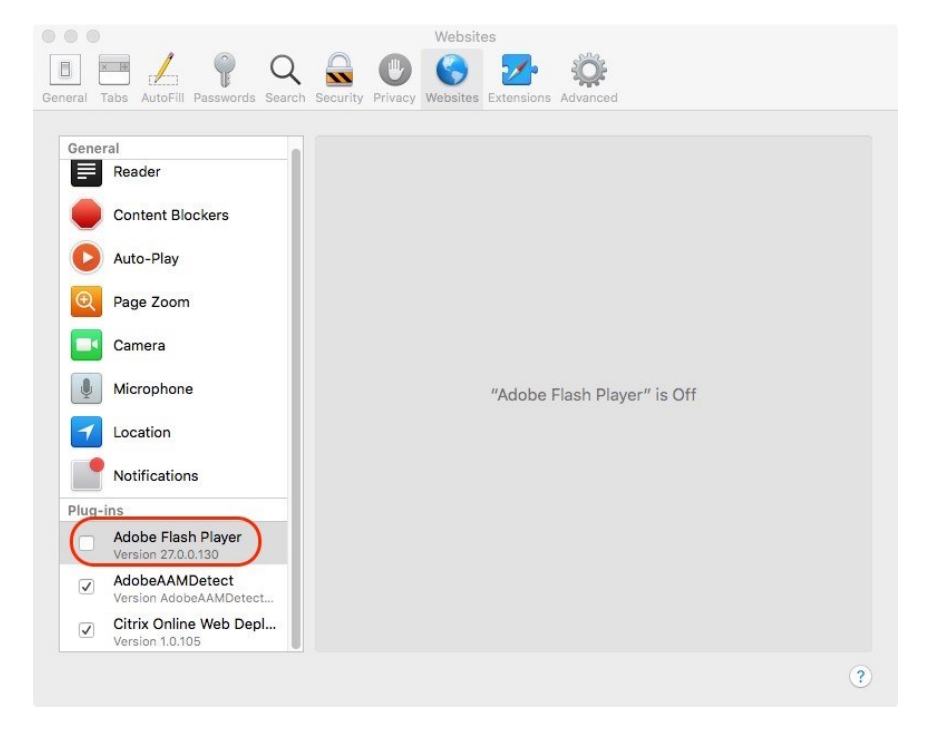

Найдите запись Adobe Flash Player.

3. Установите флажок, чтобы включить Flash Player.

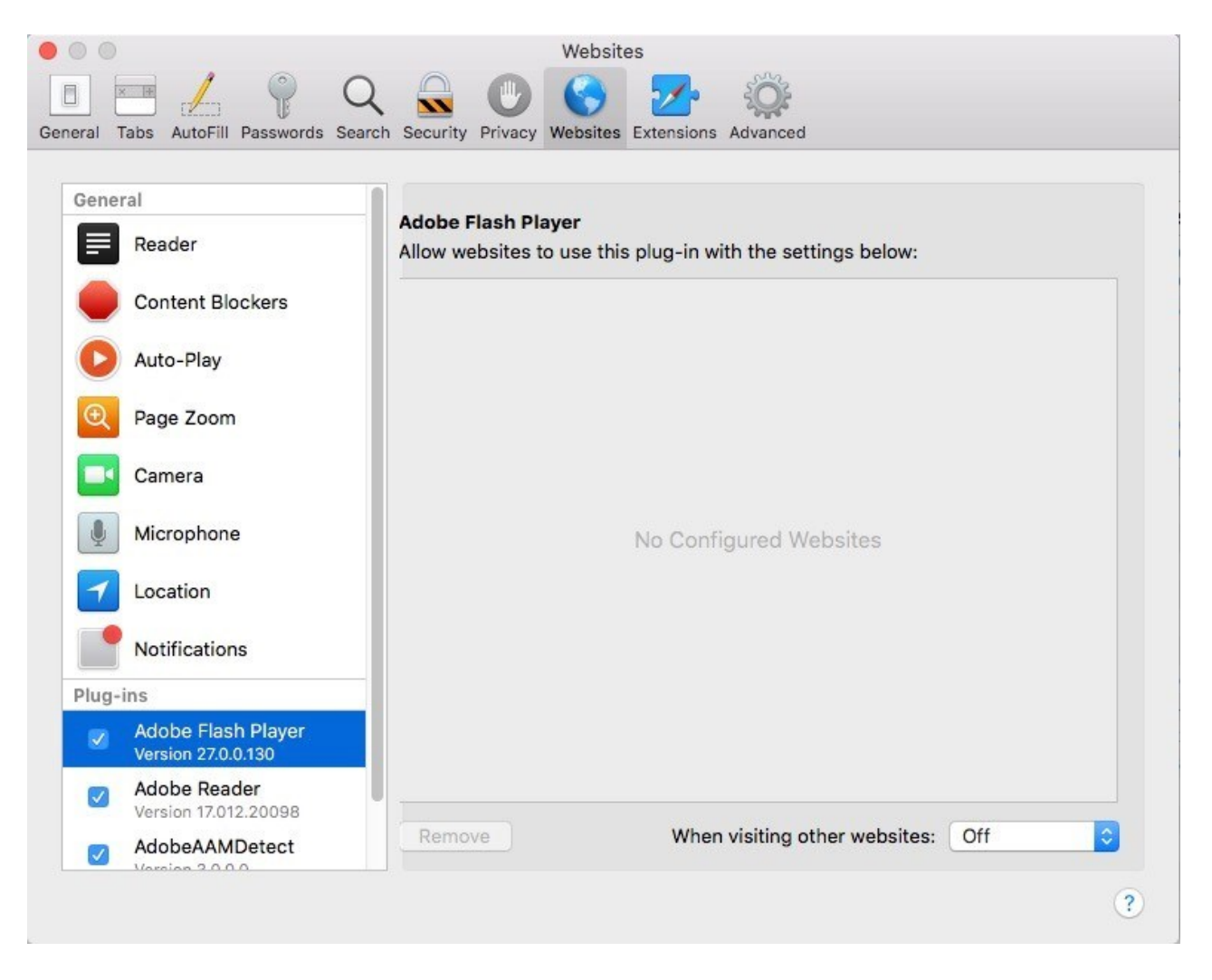

Включите Flash Player

4. Для параметра При посещении других веб-сайтов выберите нужный параметр: Спрашивать, Выкл. или Вкл.

| al Tabs AutoFill Passwords Se            | Websites<br>Security Privacy Websites Extensions Advanced                         |
|------------------------------------------|-----------------------------------------------------------------------------------|
| General<br>Reader                        | Adobe Flash Player<br>Allow websites to use this plug-in with the settings below: |
| Content Blockers                         |                                                                                   |
| D Auto-Play                              |                                                                                   |
| 🔍 Page Zoom                              |                                                                                   |
| Camera                                   |                                                                                   |
| Microphone                               | No Configured Websites                                                            |
| Location                                 |                                                                                   |
| Notifications                            |                                                                                   |
| Plug-ins                                 |                                                                                   |
| Adobe Flash Player<br>Version 27.0.0.130 |                                                                                   |
| Adobe Reader<br>Version 17.012.20098     | Ask                                                                               |
| AdobeAAMDetect                           | Remove When visiting other websites ✓ Off On                                      |
|                                          |                                                                                   |

Выберите нужный параметр

5. Flash можно также настроить для отдельных веб-сайтов (доменов). Для каждого веб-сайта, приведенного в разделе Разрешить веб-сайтам использовать этот плагин со следующими настройками, выберите один из вариантов: Спрашивать, Выкл. или Вкл.

| eral Tabs AutoFill Passwords S                                 | earch Security Privacy We | Vebsites                            |              |   |
|----------------------------------------------------------------|---------------------------|-------------------------------------|--------------|---|
| General                                                        | Adaba Elash Blava         |                                     |              |   |
| Reader                                                         | Allow websites to us      | se this plug-in with the settings b | pelow:       |   |
| Content Blockers                                               | Currently Open Web        | osites                              | Ack          |   |
|                                                                | A helpx.adobe.co          | m                                   | √ Off        |   |
| Auto-Play                                                      |                           |                                     | On           |   |
| Microphone <ul> <li>Location</li> <li>Notifications</li> </ul> |                           |                                     |              |   |
| Plug-ins                                                       |                           |                                     |              |   |
| Adobe Flash Player<br>Version 27.0.0.130                       |                           |                                     |              |   |
| Adobe Reader<br>Version 17.012.20098                           |                           |                                     |              |   |
| AdobeAAMDetect                                                 | Remove                    | When visiting other w               | ebsites: Off | 0 |
|                                                                |                           |                                     |              |   |
|                                                                |                           |                                     |              |   |

Разрешение веб-сайтам использовать плагин

6. После настройки Flash Player выйдите из окна Настройки.

### Для OS X 10.10

1. Откройте Safari и выберите «Safari» > «Настройки».

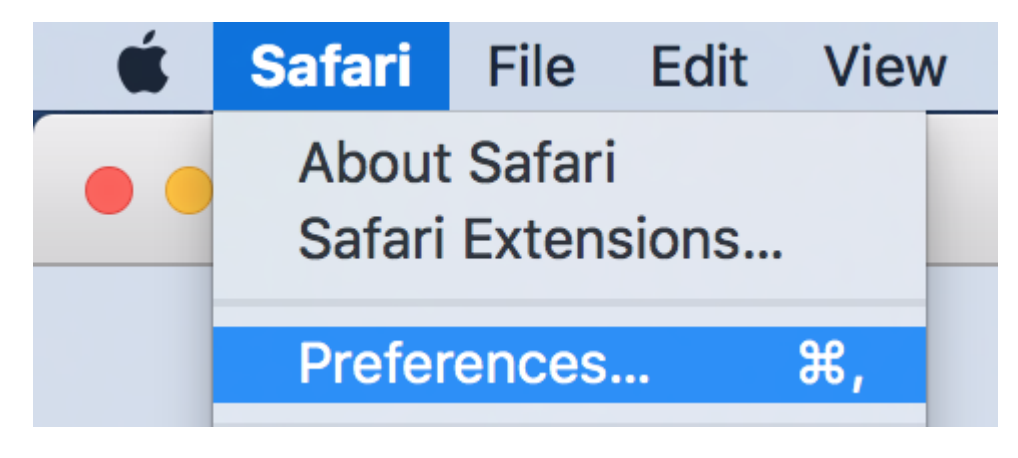

Настройка установок Safari

Примечание.

Если вы просматриваете Safari в полноэкранном режиме, наведите курсор на верхний край экрана браузера, чтобы увидеть меню.

2. Откройте вкладку «Безопасность». Убедитесь, что выбраны параметры **«Включить JavaScript» «Разрешить внешние модули»**. Выберите настройки внешнего модуля.

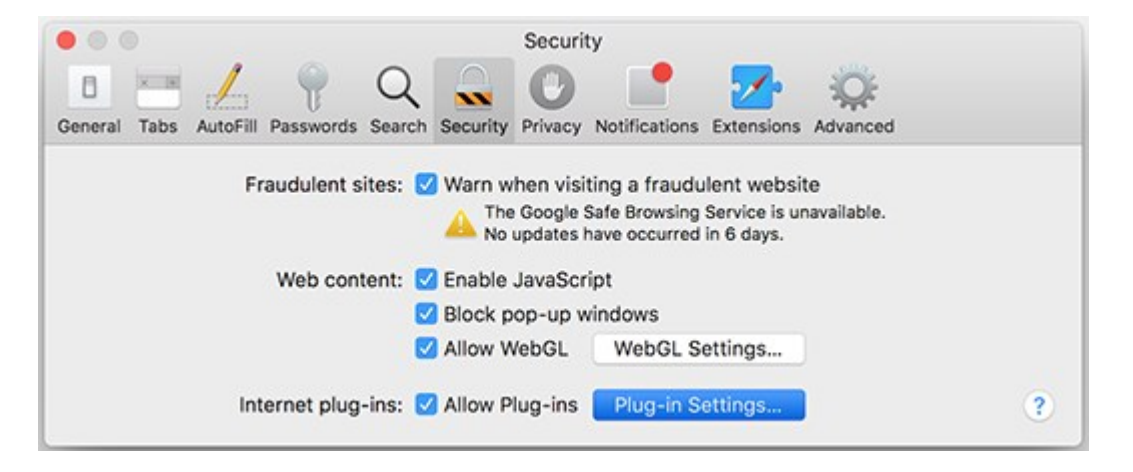

Настройки безопасности Safari 10.0

3. Выберите Adobe Flash Player.

| Adobe Flash Player<br>Version 22.0.0.209 | "Adobe Flash Player" is Off |      |
|------------------------------------------|-----------------------------|------|
|                                          |                             | Done |

## В меню «При посещении других веб-сайтов» выберите «Вкл.» и нажмите «Готово».

| Allow websites to use this plug-in with the settings below: |
|-------------------------------------------------------------|
| No Configured Websites                                      |
| ─ Ask<br>Off<br>When visiting other websites ✓ On           |

4. Для каждого веб-сайта, указанного в списке «Открытые веб-сайты», выберите «Вкл.» в меню справа.

| Version 22.0.0.209 | Adobe Flash Player<br>Allow websites to use this plug-in with th | ne settings below: |
|--------------------|------------------------------------------------------------------|--------------------|
|                    | Currently Open Websites                                          | Ack                |
|                    | 50 spark.adobe.com                                               | ✓ Off              |
|                    | N helpx.adobe.com                                                | - <mark>On</mark>  |
|                    |                                                                  |                    |
|                    |                                                                  |                    |
|                    |                                                                  |                    |
|                    |                                                                  |                    |
|                    |                                                                  |                    |
|                    |                                                                  |                    |
|                    |                                                                  |                    |

#### Для OS X 10.8 и 10.9

1. Откройте Safari и выберите «Safari» > «Настройки».

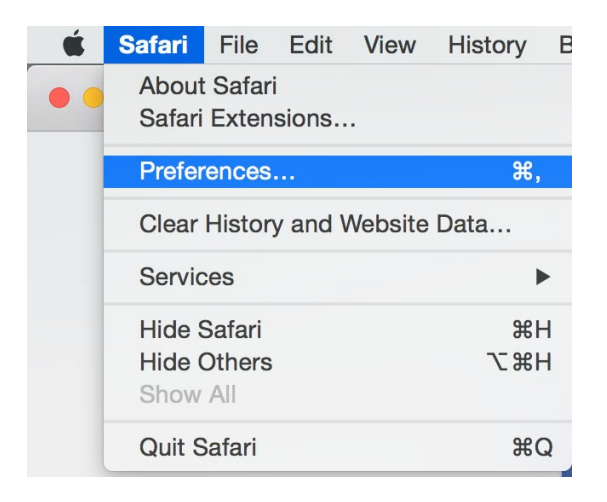

Примечание.

Если вы просматриваете Safari в полноэкранном режиме, наведите курсор на верхний край экрана браузера, чтобы увидеть меню.

2. Откройте вкладку «Безопасность». Убедитесь, что выбраны параметры **«Включить JavaScript» «Разрешить внешние модули»**. Нажмите «Управление настройками веб-сайта».

| 000        |              |              |          | :         | Security      |            |              |       |
|------------|--------------|--------------|----------|-----------|---------------|------------|--------------|-------|
| 8          |              |              | 9        | 1         |               | 22.0       | 202          |       |
| General Ta | ubs AutoFill | Passwords    | Security | Privacy   | Notifications | Extensions | Advanced     |       |
|            | Fra          | udulent site | es: 🗹 W  | arn whe   | en visiting a | fraudulent | website      |       |
|            |              | Web conte    | nt: 🗹 Er | nable Jav | vaScript      |            |              |       |
|            |              |              | S BI     | ock pop   | -up window    | /S         |              |       |
|            | Inter        | net plug-ir  | ns: 🗹 Al | low Plu   | g-ins Man     | age Websit | te Settings. | <br>? |

#### Настройки безопасности Mac OS X 10.8 и 10.9

3. Выберите Adobe Flash Player.

В меню «При посещении других веб-сайтов» выберите «Разрешить».

| Allow websites to use this plug-in with the settings below: |
|-------------------------------------------------------------|
| No Configured Websites                                      |
|                                                             |

1. Выберите «Safari» > «Настройки».

| Ś  | Safari File                            | Edit View | History      | / Bookmar | rks Window    | Help ! |  |  |
|----|----------------------------------------|-----------|--------------|-----------|---------------|--------|--|--|
|    | About Safari<br>Safari Extens          | ions      | Untitled 3   |           |               |        |  |  |
|    |                                        |           | ogle or ente | Reader    |               |        |  |  |
| 60 | Preferences.                           | ¥, ,      | gle Maps     | YouTube W | ikipedia News | ▼ >>>  |  |  |
|    | Private Brow<br>Reset Safari.          | sing<br>  |              |           |               |        |  |  |
|    | Services                               | ►         |              |           |               |        |  |  |
|    | Hide Safari<br>Hide Others<br>Show All | ₩<br>日第ブ  |              |           |               |        |  |  |
|    | Quit Safari                            | жQ        |              |           |               | 3      |  |  |
|    |                                        |           |              |           |               |        |  |  |

Примечание.

Если вы просматриваете Safari в полноэкранном режиме, наведите курсор на верхний край экрана браузера, чтобы увидеть меню.

2. На вкладке «Безопасность» проверьте, что параметры «Разрешить Java» и «Разрешить все другие внешние модули» включены.

| e O O Security                                              |           |      |          |           |          |         |               |            |          |  |  |
|-------------------------------------------------------------|-----------|------|----------|-----------|----------|---------|---------------|------------|----------|--|--|
| General                                                     | Bookmarks | Tabs | AutoFill | Passwords | Security | Privacy | Notifications | Extensions | Advanced |  |  |
| Fraudulent sites: 🗹 Warn when visiting a fraudulent website |           |      |          |           |          |         |               |            |          |  |  |
| Internet plug-ins: Allow Java Manage Website Settings       |           |      |          |           |          |         |               |            |          |  |  |

Внешние модули и JavaScript включены. Закройте окно «Настройки».